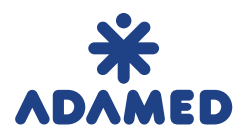

WSPIERA ZDROWIF SENIORÓW

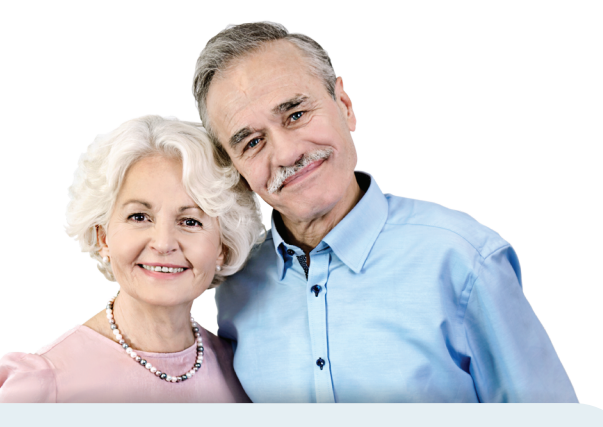

## DROGI PACJENCIE, MASZ PONAD 75 LAT? ZAŁÓŻ INTERNETOWE KONTO PACJENTA, DZIĘKI NIEMU TWÓJ LEKARZ SPECJALISTA Z ŁATWOŚCIĄ WYPISZE CI BEZPŁATNE LEKI 75 💠

## **DLACZEGO WARTO?**

- Szybszy i łatwiejszy dostęp do BEZPŁATNYCH LEKÓW znajdujących się na LIŚCIE 75+, dzięki możliwości wąlądu w historię Twojego leczenia dla lekarza specjalisty.
- Ponadto sam masz DOSTĘP do:
  wystawionych skierowań, + zaplanowanych wizyt, + paszportu covidowego,
  - 💠 informacji o odbytych i zaplanowanych **szczepieniach**, 🚽 historii swojego **leczenia**,
  - 💠 wystawionych **recept**, 💠 informacji o **dawkowaniu** przepisanych leków,
  - 🚽 odbytych oraz planowanych **wizytach** czy **badaniach** lekarskich.

## ABY ZAŁOŻYĆ INTERNETOWE KONTO PACJENTA NIEZBEDNE JEST POSIADANIE PROFILU ZAUFANEGO.

PROFIL ZAUFANY można założyć na 3 sposoby. Jeżeli potrzebujesz, poproś bliską osobę o pomoc.

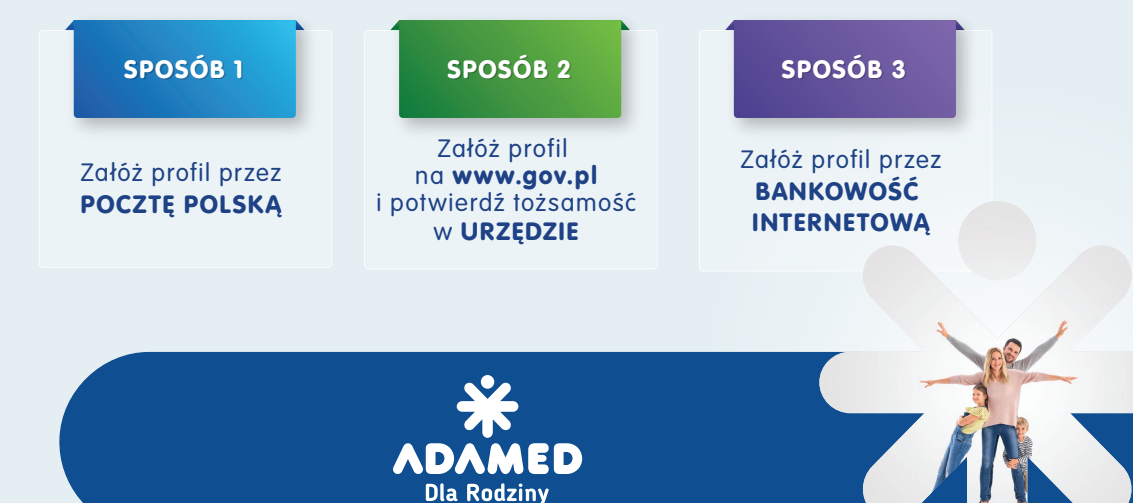

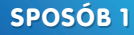

#### POCZTA POLSKA

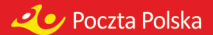

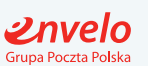

### SPOSÓB 2

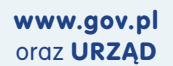

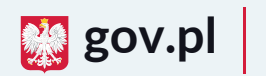

- Wejdź na www.envelo.pl, z menu górnego kliknij polecenie "Profil Zaufany", następnie kliknij "Załóż profil zaufany".
- 2. Wpisz swój adres e-mail do weryfikacji i sprawdź pocztę e-mail.
- 3. Odbierz wiadomość od Envelo i kliknij w przycisk AKTYWUJ.
- 4. Wpisz swoje **Imię** i **Nazwisko** oraz hasło do konta na platformie. **Zaloguj się** podanymi danymi (adres e-mail i hasło).
- Następnie uwierzytelnij swój profil w dowolnej placówce Poczty Polskiej. Nie zapomnij o zabraniu ze sobą dowodu osobistego lub paszportu.
- 6. Po powrocie z placówki **sprawdź skrzynkę e-mail**. Otrzymasz **link do aktywacji** Profilu Zaufanego.
- 7. Po kliknięciu w link Twój Profil Zaufany jest aktywny!
- 8. Automatycznie masz już dostęp do Internetowego Konta Pacjenta.
- Wejdź na www.pacjent.gov.pl wybierz polecenie "Internetowe Konto Pacjenta" i zaloguj się swoimi danymi (e-mail i hasło).
- Wejdź na www.gov.pl i z menu w prawym górnym rogu wybierz MÓJ GOV.
- Wybierz sposób logowania PROFIL ZAUFANY. Po przeniesieniu na kolejną podstronę wybierz ZAŁÓŻ PROFIL z możliwością potwierdzenia tożsamości w placówce.
- Wypełnij okienka swoimi danymi: Imię, Nazwisko, hasło do konta oraz inne wymagane dane. Kliknij ZAREJESTRUJ SIĘ – pamiętaj o zapamiętaniu hasła.
- 4. Podpisz wniosek kodem, który dostaniesz przez SMS.
- 5. Zgłoś się do najbliższego punktu potwierdzającego (np. Urząd Skarbowy, Oddziały NFZ, ZUS) i potwierdź swoją tożsamość. Weź ze sobą swój dowód osobisty lub paszport. Masz na to 14 dni od momentu złożenia wniosku. Listę punktów potwierdzających znajdziesz na stronie www.pz.gov.pl/pz/confirmationPointAddressesList
- 6. Po potwierdzeniu wniosku w Urzędzie masz już dostęp do Internetowego Konta Pacjenta, wejdź na www.pacjent.gov.pl/ internetowe-konto-pacjenta i zaloguj się swoimi danymi poprzez Profil Zaufany.

# SPOSÓB 3 BANKOWOŚĆ INTERNETOWA

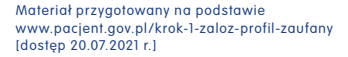

#### Jeżeli masz konto w jednym z banków:

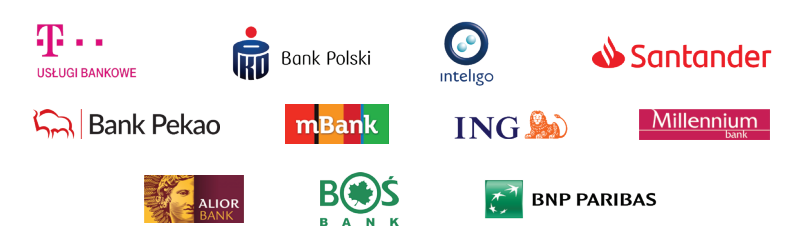

Zaloguj się na swoje konto, znajdź **formularz zakładania profilu zaufanego**, wypełnij go i wyślij bezpośrednio z konta. Po otrzymaniu pozytywnej informacji od banku **Twój Profil Zaufany** jest już aktywny. Możesz teraz zalogować się do **Internetowego Konta Pacjenta** podanymi wcześniej danymi.